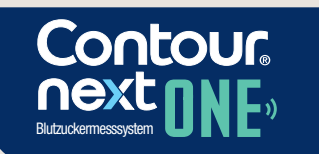

Kann mit der kostenloser CONTOUR®DIABETES App verwendet werden.

Prüfen Sie die Verfügbarkeit der Online-Registrierung für Ihr Messgerät unter www.diabetes.ascensia.com/registration

**9**] <sup>mg</sup>/dL 12:23 3.3

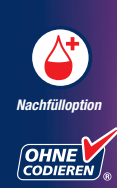

KURZBE-DIENUNGS-ANLEITUNG

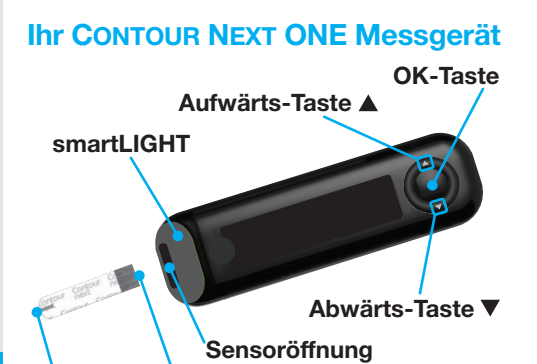

Graues eckiges Ende: Dieses Ende wird in die Sensoröffnung eingeführt Messöffnung: Hier wird die Blutprobe angesaugt

HINWEIS: Ihr CONTOUR NEXT ONE Messgerä funktioniert nur mit CONTOUR NEXT Sensoren und CONTOUR NEXT Kontrolllösung.

**I** Beachten Sie den *Verwendungszweck* und die Liste der Wichtigen Sicherheitsinformationen, Achtungshinweise Einschränkungen und Vorsichtsmaßnahmen in der Bedienungsanleitung Ihres CONTOUR NEXT ONE Messgeräts.

Nur mi **CONTOUR®NEX** Sensoren zu verwenden

(DE)

## **Die CONTOUR DIABETES App**

Sie können Ergebnisse von Ihrem CONTOUR NEXT ONE Messgerät drahtlos auf Ihr kompatibles mobiles Gerät übertragen.

- 1. Öffnen Sie auf Ihrem mobilen Gerät den App Store bzw. den Google Play store.
- 2. Suchen Sie nach der CONTOUR DIABETES App.

3. Installieren Sie die CONTOUR DIABETES App und befolgen Sie die Anweisungen zum Koppeln Ihres Messgeräts.

ODER Scannen Sie diesen Code mit der QR Code App oder besuchen Sie www.diabetes.ascensia.com, um mehr zu erfahren. mehr zu erfahren.

HINWEIS: Falls Sie Ihr Messgerät nicht mit der CONTOUR DIABETES App koppeln. befolgen Sie die Anweisungen unter Ersteinrichtung am Messgerät, wenn Sie das Messgerät zum ersten Mal einschalten.

# Ein- und Ausschalten des Messgeräts

 Drücken und halten Sie die **OK-Taste** 3 Sekunden lang, bis sich Ihr Messgerät ein- bzw. ausschaltet.

## ODER

- Das Messgerät wird durch Einführen des Sensors in die Sensoröffnung automatisch eingeschaltet.
- Drücken Sie zwei Mal auf **OK**, wenn das Messgerät ausgeschaltet ist, um die weiße Beleuchtung an der Sensoröffnung einzuschalten.

## Aufwärts/Abwärts-Tasten. Scroll-/OK-Taste

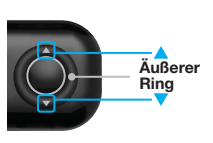

• Wenn ein Symbol blinkt, können Sie es auswählen oder ändern.

• Mit den Tasten 🛦

und ▼ am äußeren

durch die Optionen

Ring können Sie

blättern.

Drücken Sie auf

übernehmen.

die OK-Taste, um

eine Auswahl zu

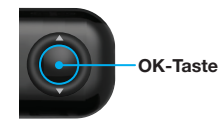

# Ersteinrichtung am Messgerät

Drücken und halten Sie 3 Sekunden lang die OK-Taste, bis sich das Messgerät einschaltet.

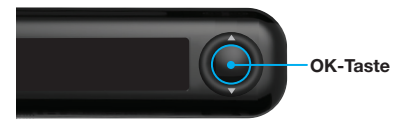

HINWEIS: Nach 30 Sekunden ohne Aktivitä wird die Anzeige abgedunkelt. Um die Anzeige wieder zu beleuchten, drücken Sie die OK-Taste.

Die Ersteinrichtung beginnt mit dem Schritt Voreingestellten allgemeinen Zielbereich anzeigen.

# **1** Voreingestellten allgemeinen Zielbereich anzeigen

Das Messgerät vergleicht Ihre Messeraebnisse mit einem Zielbereich (zum Beispiel 70 mg/dL bis 130 mg/dL) und teilt Ihnen mit, in welchem der folgenden Bereiche Ihre Werte liegen:

- innerhalb ✓ des Zielbereichs.
- oberhalb A des Zielbereichs.
- <u>unterhalb</u> des Zielbereichs.

Sie können diesen voreingestellten Zielbereich nach der Ersteinrichtung des Messgeräts über die CONTOUR DIABETES App ändern.

Das Messgerät zeigt einen voreingestellten Allgemeinen Zielbereich an.

## ACHTUNG

Sprechen Sie mit Ihrem Arzt. pevor Sie die **Zielbereiche** in der CONTOUR DIABETES App einstellen.

**1.** Um zur nächsten Anzeige zu gelangen, drücken Sie die OK-Taste. Danach können Sie die Zeit einstellen

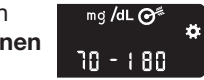

# **2** Zeiteinstellung

# Die Stunde blinkt. 1. Um die Stunde zu

- ändern, drücken Sie die Taste ▲ bzw. ▼ auf dem äußeren Ring.
- 2. Um die Stunde zu bestätigen und mit den Minuten fortzufahren, drücken Sie die OK-Taste.
- 3. Um die Minuten zu ändern, drücken Sie die **Taste** ▲ bzw. ▼ auf dem äußeren Ring und anschließend die OK-Taste.

Wählen Sie beim 12-Stunden-Format AM oder PM. drücken Sie die Taste ▲ oder ▼ auf dem äußeren Ring und anschließend die OK-Taste.

# seinstellung

# Das Jahr blinkt.

1. Um das Jahr zu ändern, drücken Sie die Taste ▲ bzw. ▼ und anschließend 26.11.00 die OK-Taste.

- 2. Um den Monat zu ändern, drücken Sie die Taste ▲ bzw. ▼ und anschließend die OK-Taste.
- 3. Um den Tag zu ändern, drücken Sie die Taste ▲ bzw. ▼ und anschließend die OK-Taste.

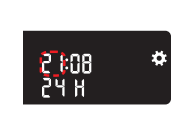

# 4 Einrichtung abgeschlossen

Das Messgerät zeigt kurz Ihre gespeicherten Einstellungen an, gibt einen Signalton (Piep) ab und schaltet sich aus.

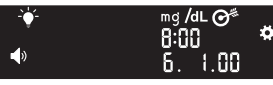

Die Einrichtung ist abgeschlossen.

# Blutzuckermessung - Fingerbeere

**1** Ausführliche Anweisungen zur Vorbereitung entnehmen Sie bitte der Bedienungsanleitung zu Ihrer Stechhilfe.

## ACHTUNG

### Potenzielle Infektionsgefahr

- Waschen Sie bitte vor und nach eine Messung oder dem Anfassen des Messgeräts, der Stechhilfe sowie de Sensoren Ihre Hände stets mit Was und Seife und trocknen Sie sie gut a
- Alle Blutzuckermesssysteme gelten als potenziell infektiös. Gesundheitsfachkräfte und alle Personen, die dieses System an mehreren Patienten verwenden. müssen die in ihrer Einrichtung zur Verhütung von durch Blut

• Die MICROLET Stechhilfe ist für die Blutzuckerselbstkontrolle durch nur einen Patienten vorgesehen. Sie darf aufgrund der potenziellen Infektionsgefahr nur bei einer Person angewendet werden.

## Kleinteile

- Für Kinder unzugänglich aufbewahren. Dieses Set enthält Kleinteile, die bei versehentlichem Verschlucken zum Ersticken führen
- Bewahren Sie Batterien für Kinder unzugänglich auf. Viele Batterietyper sind giftig. Bei Verschlucken kontaktieren Sie sofort Ihren Arzt ode

Richten Sie Ihr Messgerät ein, bevor Sie Ihren Blutzucker zum ersten Mal messen Siehe Ersteinrichtung am Messgerät. Weitere Informationen finden Sie in der CONTOUR NEXT ONE Bedienungsanleitung

1. Bereiten Sie die Stechhilfe vor. Ausführliche Anweisungen entnehmen Sie bitte der Bedienungsanleitung der Stechhilfe.

2. Stecken Sie das graue eckige Ende eines neuen Sensors fest in die Sensoröffnung. bis das Messgerät einen Signalton abgibt

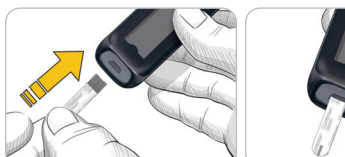

Das Messgerät schaltet sich ein und die Anzeige "Sensor an Blut führen" erscheint. Das Messgerät ist jetzt für die Messung bereit.

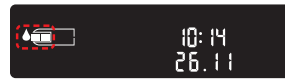

- 3. Verwenden Sie Ihre Stechhilfe, um einen Blutstropfen an Ihrer Fingerbeere zu aewinnen.
- 4. Streichen Sie von der Handfläche zum Finger in Richtung Einstichstelle, um dort einen Blutstropfen zu bilden.
- 5. Halten Sie die Messöffnung des Sensors sofort an den Blutstropfen.
- 6. Wenn das Messgerät zwei Signaltöne abgibt und auf der Anzeige ein blinkender? Blutstropfen erscheint, hat der Sensor nicht genügend Blut erhalten. Sie haben 60 Sekunden Zeit, um mit demselben Sensor mehr Blut anzusaugen.

Blättern Sie um und fahren Sie mit Blutzuckermessung - Fingerbeere fort und erfahren Sie mehr über Mahlzeit-Markierungen.

### Für Unterstützung wenden Sie sich an:

Mehr Informationen erhalten Sie auf www.diabetes.ascensia.com oder von dem Diabetes Service unter: 0800 7261880 (Deutschland), 0800 220 110 (Österreich), 0800 97 212 (Belaien), 800 27 254 (Luxemburg

Ihr Messgerät ist fest auf die Anzeige der Ergebnisse in mg/dL eingestellt. Wenn Ihr Ergebnis in mmol/L angezeigt wird, wender Sie sich an den Diabetes Service.

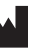

ensia Diabetes Care Holdings AG eter Merian-Strasse 90 2 Basel, Switzerland

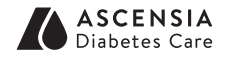

EC REP Ascensia Diabetes Care Italy S.r.I. Via Varesina, 162 20156 Milano, Italy

Import und Vertrieb durch: Ascensia Diabetes Care Deutschland GmbH Ascensia Diabetes Service 51355 Leverkusen Deutschland Telefon: 0800 7261880 (kostenfrei) Tel 800 27 254 (LUX E-Mail: info@ascensia.de

Import und Vertrieb durch: Ascensia Diabetes Care NV-SA Pegasuslaan 5 BE-1831 Diegem (Machelen) Belaien Tel. 0800 97 212 (BE) info@ascensiadiabetescare be

mport und Vertrieb durch: Ascensia Diabetes Care Austria GmbH Mariahilfer Straße 123/3 1060 Wien Österreich Tel.: 0800 220 110 (kostenfrei) E-Mail: info@ascensia.at

### www.diabetes.ascensia.com

Nur für die In-vitro-Diagnostik.

Ascensia, das "Ascensia Diabetes Care"-Logo, Contour, Microlet, das "No Coding" (Ohne Codieren)-Logo, Second-Chance, das "Second-Chance sampling" lachfülloption)-Logo, Smartcolour und Smartlight sind Marken und/oder eingetragen Aarken von Ascensia Diabetes Care Holdings AG.

Apple und das Apple Logo sind Marken von Apple Inc., eingetragen in den USA und anderen Ländern. App Store ist eine Dienstleistungsmarke von Apple Inc.

Die Wortmarke Bluetooth® und die Logos sind eingetragene Marken von Bluetooth SIG, Inc. und jegliche Verwendung dieser Marken durch Ascensia Diabetes Care erfolgt unter Lizenz.

Google Play und das Google Play-Logo sind Marken von Google LLC Alle anderen Marken sind Eigentum ihrer jeweiligen Inhaber.

Daraus ist keine Verbindung oder Billigung abzuleiten.

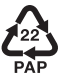

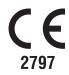

© 2024 Ascensia Diabetes Care Holdings AG Alle Rechte vorbehalten.

90012132 Rev. 02/24

# Blutzuckermessung -Fingerbeere, Fortsetzung

Das Messgerät zeigt Ihr Ergebnis mit der Messeinheit, der Uhrzeit, dem Datum und der Zielbereichsanzeige an: Im Zielbereich ✓. Unter Zielbereich ▼ oder Über Zielbereich 🛧.

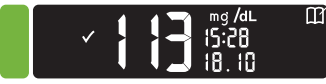

Die Sensoröffnung leuchtet in der Zielbereichsfarbe auf, die für Ihr Messergebnis zutrifft.

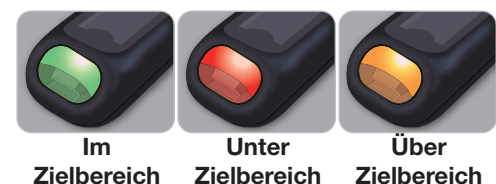

LO oder HI Ergebnisse

 Wenn das Messgerät zwei Signaltöne abaibt und LO (Niedrig) anzeigt, liegt Ihr Blutzuckermesswert unter 10 ma/dL Befolgen Sie sofort die Anweisungen Ihres Arztes. Verständigen Sie Ihren Arzt

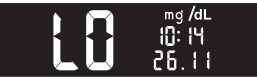

- Wenn Ihr Blutzuckerwert über 600 mg/dL liegt, erscheint auf dem Display HI (Hoch) und es folgt 1 Signalton.
- 1. Waschen und trocknen Sie sich gründlich Ihre Hände.
- 2. Wiederholen Sie die Messung mit einem neuen Sensor.

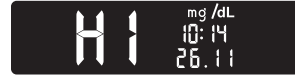

Wenn das Ergebnis noch immer über 600 mg/dL liegt, befolgen Sie sofort die Anweisungen Ihres Arztes.

Um das Messgerät auszuschalten, entfernen Sie den Sensor.

# ACHTUNG

- Entsorgen Sie gebrauchte Sensoren und Lanzetten immer als medizinische Abfall oder gemäß den Anweisungen Ihrer Gesundheitsfachkraft.
- Vorschriften der jeweiligen Einrichtu für die Entsorgung infektiöser Abfälle

# Speicher

1. Um Ihr Messgerät einzuschalten, drücken und halten Sie 3 Sekunden lang die OK-Taste.

Auf dem Start-Display stehen 2 Optionen zur Auswahl: Speicher und Einstellungen.

8:01

7.11

# Der Speicher 🔟 blinkt.

- 2. Um Ihre Eintragungen im Speicher zu betrachten, drücken Sie die OK-Taste.
- 3. Drücken Sie die Tasten ▲ und ▼ auf dem äußeren Ring, um durch den Speicher zu blättern.

# Einstellungen

Sie können Einstellungen wie z. B. **Ton** und Zielwert-Beleuchtung (smartLIGHT) in den Einstellungen ein- und ausschalten.

- 1. Um das Symbol Einstellungen 🏟 auf dem Start-Displav zu markieren, drücken Sie die Taste ▼ auf dem äußeren Ring.
- 2. Wenn das Symbol Einstellungen blinkt, drücken Sie die OK-Taste, um zu den Einstellungen zu gelangen.

3. Drücken Sie beim Durchlaufen der einzelnen Einstellungen weiter die OK-Taste, bis Sie dieienige finden, die Sie ändern möchten.

## Sie können die Einstellungen ändern für:

Beleuchtunc

- Zielbereiche Zeitformat (nur Ansicht)
- Zeit
- Zielwert-Datumsformat
- Datum

Ton

- (smartLIGHT
- Bluetooth Mahlzeit-Markierungen
- 4. Für Einstellungen, die geändert werden sollen, drücken Sie die Taste ▲ oder ▼ auf dem äußeren Ring, um sie ein- bzw. auszuschalten oder ihren Wert zu ändern.

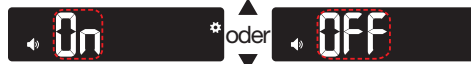

5. Um die Änderung zu übernehmen. drücken Sie die **OK-Taste**.

Um den **Speicher** oder die letzte Anzeige in den Einstellungen zu verlassen und wieder zum Start-Display zu gelangen, drücken Sie die OK-Taste.

# Mahlzeit-Markierungen einschalten

Falls Ihr Messgerät nicht eingeschaltet ist

- 1. Drücken und halten Sie etwa 3 Sekunden lang die OK-Taste, bis sich das Messgerä einschaltet.
- 2. Warten Sie ab. bis das Symbol Speicher auf dem Start-Display blinkt.
- Drücken Sie die Taste ▼ auf dem äußeren Ring.
- 4. Wenn das Symbol Einstellungen blinkt, drücken S die OK-Taste.

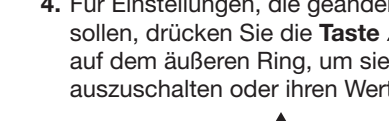

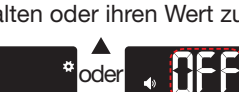

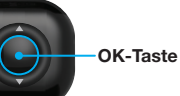

die einzelnen Einstellungen zu blättern. bis die Anzeige Mahlzeit-Markierung erscheint.

5. Drücken Sie weiter die OK-Taste, um durch

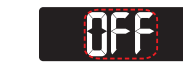

Drücken Sie noch 🖄 🤹 nicht auf die OK-Taste.

6. Drücken Sie die Taste ▲ bzw. ▼. sodass **On** (Ein) blinkt.

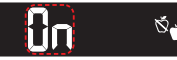

7. Drücken Sie die OK-Taste.

8. Prüfen Sie ieden Zielbereich und drücken Sie die OK-Taste, um zum nächsten Zielbereich zu gelangen.

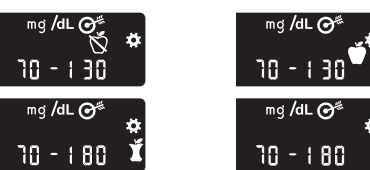

Die Funktion Mahlzeit-Markierung ist nun eingeschaltet

Eine Mahlzeit-Markierung während der Blutzuckermessung auswählen

Symbole für die Mahlzeit-Markierungen Nach de 🗙 Nüchtern Vor dem Essen 🗙 Keine Markieru

HINWEIS: Sie müssen eine Blutzuckermessung durchführen, bevor Sie eine Mahlzeit-Markierung auswählen können. Die Auswahl einer Mahlzeit-Markierung in "Einstellungen" ist nicht möglich.

- 1. Messen Sie Ihren Blutzucker, Siehe Blutzuckermessung - Fingerbeere in dieser Anleituna.
- 2. Entfernen Sie den Sensor erst, wenn Sie eine Mahlzeit-Markierung ausgewählt haben.

Eine Mahlzeit-Markierung blinkt auf der Anzeige mit dem Messergebnis:

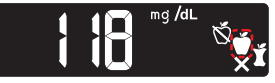

3. Wenn die blinkende Mahlzeit-Markierung die gewünschte ist, drücken Sie die OK-Taste. Um eine andere Mahlzeit-Markierung auszuwählen, drücken Sie die Taste ▲ bzw. Äußerer Ring ▼ auf dem äußeren

Ring, um durch die

Markierungen zu

4. Wenn die aewünschte

Sie Ihre Auswahl.

Mahlzeit-Markierung blinkt.

drücken Sie die OK-Taste.

Wenn Sie nicht innerhalb von

30 Sekunden eine Mahlzeit-Markierung

auswählen, wird die Anzeige abgedunkelt.

Drücken Sie eine beliebige Taste, um die

Anzeige wieder einzuschalten, und treffen

Wenn Sie nicht innerhalb von 3 Minuten

schaltet sich das Messgerät aus. Ihr

eine Mahlzeit-Markierung auswählen.

Blutzuckermesswert wird im Speicher

ohne Mahlzeit-Markierung abgelegt.

blättern.

HINWEIS:

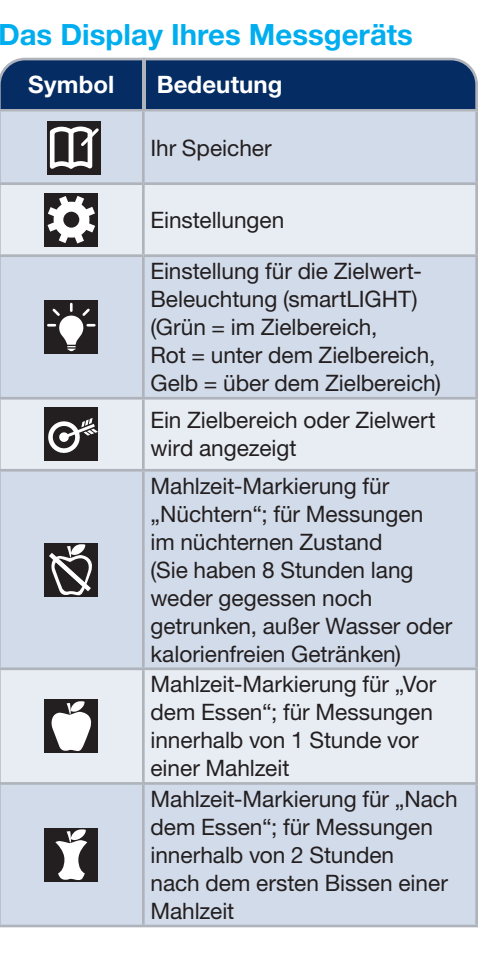

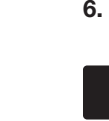

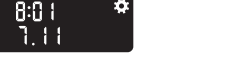

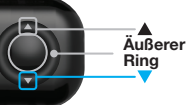

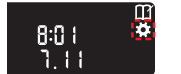

| Symbol       | Bedeutung                                                                                                    |
|--------------|----------------------------------------------------------------------------------------------------|
| X            | Keine Markierung ausgewählt;<br>wird für Messungen zu anderen<br>Zeiten (nicht nüchtern oder<br>vor bzw. nach einer Mahlzeit)<br>verwendet                          |
| $\checkmark$ | Blutzucker-Messergebnis liegt<br>im Zielbereich                                                                                                    |
|              | Blutzucker-Messergebnis liegt<br>über dem Zielbereich                                                                                                    |
|              | Blutzucker-Messergebnis liegt<br>unter dem Zielbereich                                                                                                    |
| *            | <b>Bluetooth</b> -Symbol; bedeutet,<br>dass die <b>Bluetooth</b> -<br>Einstellung eingeschaltet ist;<br>das Messgerät kann mit einem<br>mobilen Gerät kommunizieren |
| <b>.</b>     | Batterien sind schwach und müssen ausgewechselt werden                                                                                                    |
| E            | Fehlermeldung                                                                                                    |